# 第8章 連接 DCON I/O 模組

Win-GRAF PAC 可透過 COM Port (RS-485) 來連接 ICP DAS 的 "I-7000" 與 "I-87KW" 遠端 DCON I/O 模組,每台 PAC 最多可啟用 16 個 DCON Port,而每個 Port 最多可連接 50 個遠端 DCON 模組 (建議 不要超過 32 個)。若選用 "I-87KW" 系列 I/O 模組,必須搭配使用 RS-485 I/O 擴充單元 (例如: I-87K4/5/8/9 或 RU-87P4/8)。您可在泓格科技的網站上查看詳細的產品資訊: www.icpdas.com/root/product/solutions/remote\_io/remote\_io\_products\_tc.html

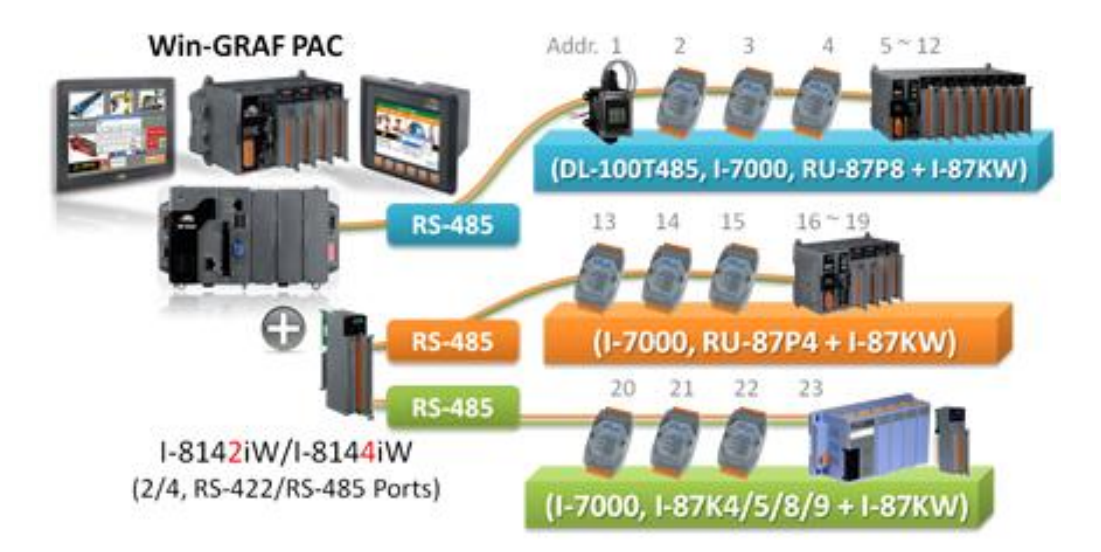

在開始使用 "I-7000" 或 "I-87KW" 遠端 DCON I/O 模組前·需先以 "DCON Utility" 軟體設定每一個模組的 Protocol (請選 DCON 模式)、Address (1~255)、Baudrate (需與 Win-GRAF PAC 一樣,建議設為 9600)、Checksum (需與 Win-GRAF PAC 設定一樣,為了通訊安全,建議設為 "Enabled")、Data format 與 其它 Input/Output 設定 (依需求來設定)。

## <u>注意:</u>

- A. 若 <u>I-7000</u> 及 <u>I-87KW</u> 是 AI 模組 · 則資料格式 (Data format) 必需設定為 "2's Complement"。
  例如: I-7005, I-7013, I-7014D, I-7015, I-7016, I-7017R, I-7018Z, I-7019R, I-7033; I-87005W, I-87013W,
  I-87015W, I-87015PW, I-87016W, I-87017W, I-87017RCW, I-87017ZW, I-87017DW, I-87018W,
  I-87018RW, I-87018ZW, I-87019RW, I-87019ZW, ...等類比輸入模組。
- B. 若 <u>I-7000</u> 及 <u>I-87KW</u> 是 AO 模組 · 則資料格式 (Data format) 必需設定為 "Engineering"。 例如: I-7021, I-7022, I-7024, I-7024R; I-87024W, I-87024UW, I-87024CW, I-87028UW, I-87028CW, I-87028VW, I-87028VW-20V 等類比輸出模組。

"DCON Utility" 是一個方便好用的軟體工具,可以協助網路搜尋、設定與測試 I/O 模組。 請至以下網址取得軟體程式與使用手冊: <u>www.icpdas.com/products/dcon/introduction.htm</u>

接下來將說明,Win-GRAF Workbench 中的設定方式。

# 8.1 設定 "DCON" I/O 卡

"DCON"可用來啟用一個 RS-485 Port 來連接遠端的 DCON I/O 模組 (例如: I-7000 系列模組、RU-87P8 I/O 擴充單元 + I-87KW I/O 模組 或 I-87K8 I/O 擴充單元 + I-87KW I/O 模組)。如需啟用多個 DCON Port,請設定多個 "DCON" I/O 卡。(一台 PAC 最多可啟用 16 個 "DCON")

1. 點選 Win-GRAF 工具列的 "Open I/Os" 按鈕來開啟 "I/O Boards" 視窗。

| <u>F</u> ile | <u>E</u> dit | ⊻iew | Insert | Project     | <u>T</u> ools | <u>W</u> indow | $\underline{\mathrm{H}}\mathrm{elp}$ | <br> |      |   |   |    |   |   |            |
|--------------|--------------|------|--------|-------------|---------------|----------------|--------------------------------------|------|------|---|---|----|---|---|------------|
|              |              | 2 6  | 3 8    | <b>b</b> (1 | ×             | × 8            | 50                                   |      | H 96 | 2 | • | §g | ß | 1 | 5 <b>0</b> |

於 Slot8 加入 "DCON" I/O 卡 (參考<u>第四章</u>),再以滑鼠雙擊該項目來開啟 "Properties" 視窗。
 注意: Slot0 ~ 7 是保留給 PAC I/O 模組,Slot8 (含) 以上供給其它用途使用。

| III I/O Boards                                                                  |                                                                                                    |
|---------------------------------------------------------------------------------|----------------------------------------------------------------------------------------------------|
| 0                                                                               | Close                                                                                                    |
| 1<br>2<br>3<br>4<br>5<br>6<br>7<br>8<br>0<br>CON                                | 8: DCON - Properties<br>Key = 6<br>Ref = 16#5<br>Port = 2<br>Baud_rate = 9600<br>Host_watchdog_Enabled = 0<br>Watchdog_timeout = 5000<br>Checksum_enabled = 0<br>Delay_ms_between_polls = 0  |
| 3           10           11           12           13           14           15 | Reserved0 = 0<br>Reserved1 = 0<br>Reserved2 = 0<br>Reserved3 = 0                                                                                                    |
| 16<br>17                                                                        | DCON 百文 人王 市尤 印分<br>Enable one serial port (RS-485) to connect remote DCON I/Os (I-7000 series modules , RU-87PE                                                                             |
|                                                                                 | 1. This "DCON" supports only the communication properties "N,8,1".<br>That is "No-parity", "8 character size" and "1 stop bit".<br>So please must configure all DCON I/O modules to "N,8,1". |

#### 參數說明:

註: "DCON" 僅支援通訊屬性為 "N,8,1" · 表示 "無同位元"、"8 個資料位元" 與 "1 個停止位元", 因此請將所有的 DCON I/O 模組設置為 "N,8,1"。

| Port:                  | COM Port 編號 (可設定為 1~37 · 視 PAC 而定) 。                     |
|------------------------|----------------------------------------------------------|
| Baud_rate:             | 通訊速率 · 可設定為 1200, 2400, 4800, 9600, 19200, 38400, 57600, |
|                        | 115200 (bps),若設定為其它值,將會採用預設值 "9600"。                     |
| Host_watchdog_Enabled: | 1: 表示啟用 Host-watchdog · 0: 表示不啟用                         |
|                        | 設定為非 0 的值·將會採用 "1"。                                      |

| Watchdog_timeout:       | 單位: ms,可設定為 "3000~25500",設定為大於 "25500" 將會採用                    |
|-------------------------|----------------------------------------------------------------|
|                         | 25500 ms (即 25.5 秒); 設定為小於 "3000" 將會採用 3000 ms (即              |
|                         | 3 秒)。若 "Host_watchdog_Enabled" 設定為 "0" 會忽略此設定。                 |
| Checksum_enabled:       | 1: 表示啟用·0: 表示不啟用。                                              |
|                         | 若設定為非 0 的值·將會採用 "1"。(為了通訊安全, 建議啟用                              |
|                         | Checksum)                                                      |
| Delay_ms_between_polls: | 單位: ms · 預設值為 0 ms · 有效範圍為 "0 ~ 1000" · 設定為小於 "0" 將            |
|                         | 會採用 0 ms ; 設定為大於 "1000" 將會採用 1000 ms。                          |
|                         | 若沒有連接無線模組 · 請設定為較小的值 (例如: 0 ~ 10)。                             |
|                         | 若連接無線模組 (例如: ICP DAS 的 <u>ZT-2570、ZT-2571 Ethernet/RS-485/</u> |
|                         | <u>RS-232 至 ZigBee 轉換器 或 ZB-2000 系列 DIO/AIO 模組</u> ) · 請設定為    |
|                         | 較大的值 (例如: 30~100 或 其它值) · 而設定較大的值 · 輪詢 (Polling)               |
|                         | 效率會較慢。                                                         |

3. 滑鼠雙擊欲設定的項目,並輸入設定值。

| Key = D                                                     |                                       |      |
|-------------------------------------------------------------|---------------------------------------|------|
| Kef = 16#5<br>Port = 2                                      |                                       |      |
| Baud_rate = 9600                                            |                                       |      |
| Host_watchdog_Enabled = 1                                   |                                       |      |
| Watchdog_timeout = 3000                                     |                                       |      |
| $\frac{\text{Lhecksum}}{\text{Dalars max}} = \frac{10}{10}$ | A AMERICAN PROPERTY AND A VALUE AND A | 1000 |
| Reserved0 = 0                                               | Delay_ms_between_polls                | × .  |
| Neserreuo - o                                               | 10                                    |      |
| Reserved1 = 0                                               |                                       |      |
| Reserved1 = 0<br>Reserved2 = 0                              | 1 <sup>-1</sup>                       |      |

4. 在 "I/O Boards" 視窗內連上 "DCON" 後 · 會自動在 "Variables" 視窗中新增 1 個 "BOOL" 輸入 變數 · 當 Win-GRAF 有連上 PAC 時 · 會顯示出 COM Port 的連接狀態。
(TRUE: 表示 OK ; FALSE: 表示錯誤。)

| Va | riables   |             |      |      |         |      |            |      |     |             |
|----|-----------|-------------|------|------|---------|------|------------|------|-----|-------------|
| 7  | Name      | A           | Туре | Dim. | Attrib. | Syb. | Init value | User | Tag | Description |
|    | 🖽 🚮 Globa | al variable | es   |      |         |      |            |      |     |             |
|    | 🔛 RETA    | AN variat   | les  |      |         |      |            |      |     |             |
| ſ  | 🗉 🐻 %IX8  | - DCON      |      |      |         |      |            |      |     |             |
|    | %IX8.0    |             | BOOL |      | Input   |      |            |      |     |             |

# 8.2 使用 I/O 功能方塊

Win-GRAF 支援許多 ICP DAS 的 DCON 遠端 I/O 模組 · 您可開啟 "程式庫管理員" (參考 <u>1.2.3 節</u>) 或在 I/O 功能方塊上按 "F1" 鍵來查看這些 I/O 功能方塊的設定說明 · 本章節將介紹 "D\_7065", "D\_7018Z", "D\_7083", "D\_87084\_freq", "D\_87084\_cnt4", "D\_87084\_cnt8", "DL\_100T485" ...等 功能方塊。

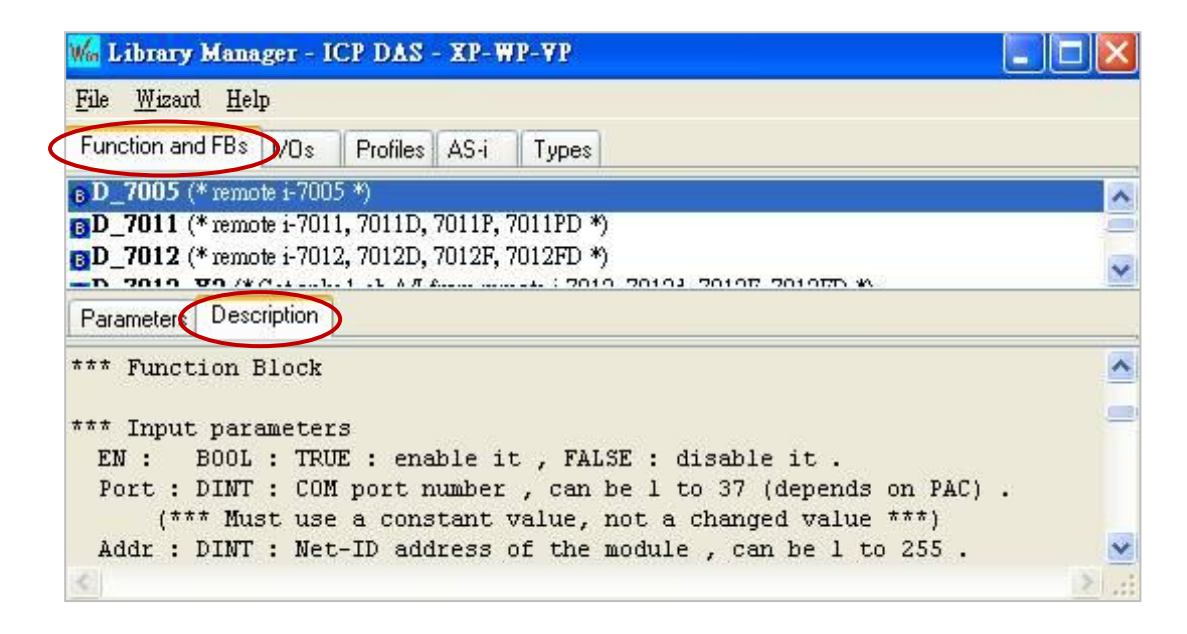

在 LD 程式 - 功能方塊區中,可在 "Blocks" 面板中展開 "ICP DAS – XP-WP-VP" 資料夾,裡面列有許多 函式 與 功能方塊,您可選擇所需的項目,並將它拖曳到程式編輯區來使用。

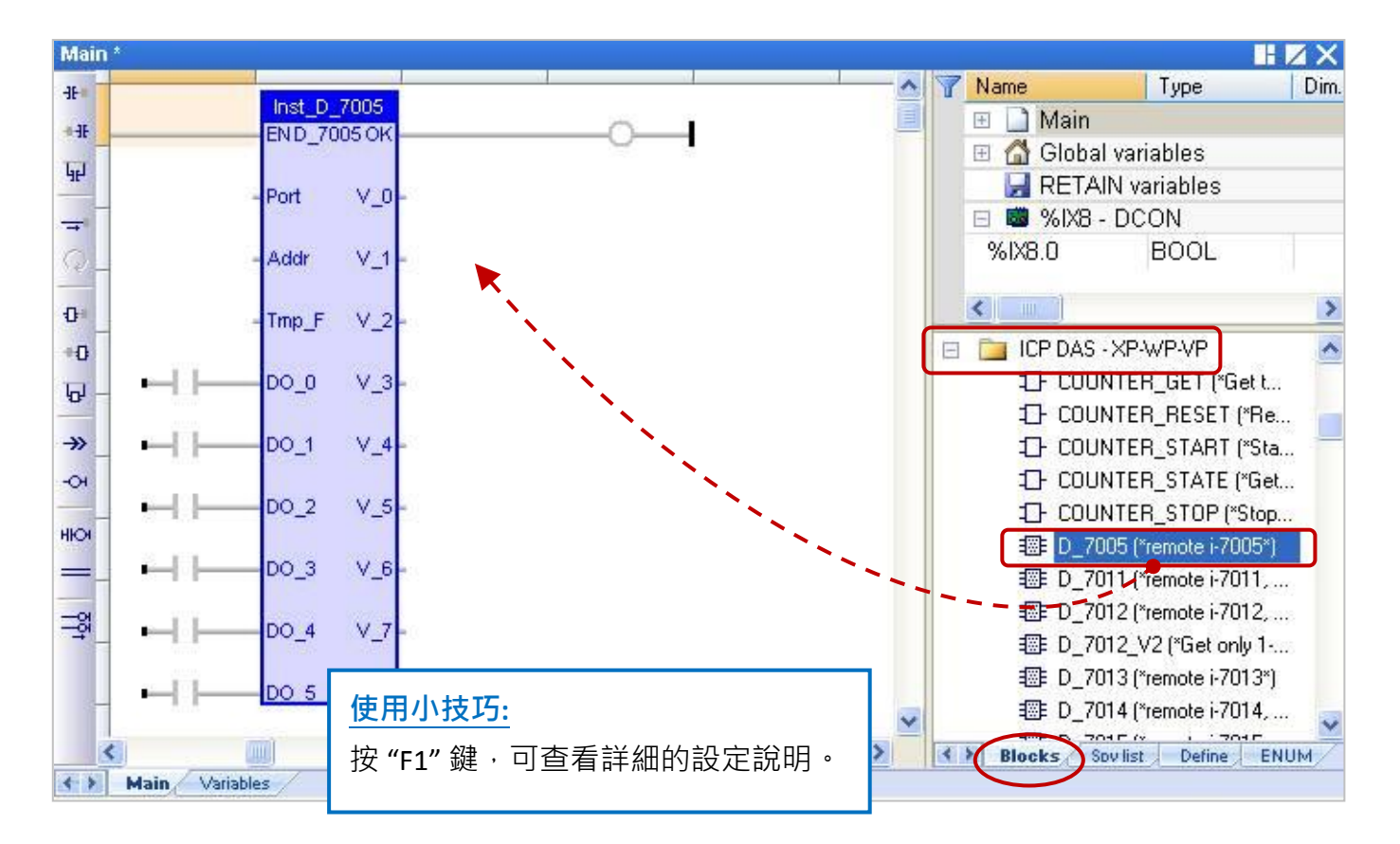

## 8.2.1 "D\_7065" 功能方塊

"D\_7065"可用來連結一個遠端的 I-7065, I-7065D 繼電器 (Relay) 輸出模組 與 I-7065A, I-7065AD, I-7065B, I-7065BD (固態繼電器輸出模組)。

## <u>註:</u>

- 1. 所有連接的 DCON I/O 模組需使用 "DCON Utility" 軟體 (見 P8-1) 設定過一次。
- 2. 請在 "I/O boards" 視窗加入 "DCON" (見 8.1 節), 並填入正確的參數 (例如: Port、Baud\_rate...)。
- 3. 只有在通訊狀態為 "TRUE" 的情況下 (若 "OK" 會回傳 "TRUE"), DI 通道的回傳值才具意義。
- 可參考 <u>第 12 章</u> · 點選功能表 "File" > "Add Existing Project" > "From Zip" · 來回存出貨光碟中的 範例程式 (CD-ROM: \Napdos\Win-GRAF\demo-project\DEMO D 7065.zip) 並查看詳細的程式內容。

#### 假設: 使用 PAC 的 COM2 來連接 I-7065 (位址 = 2),使用 4 個數位輸入通道 與 5 Relay 輸出通道。

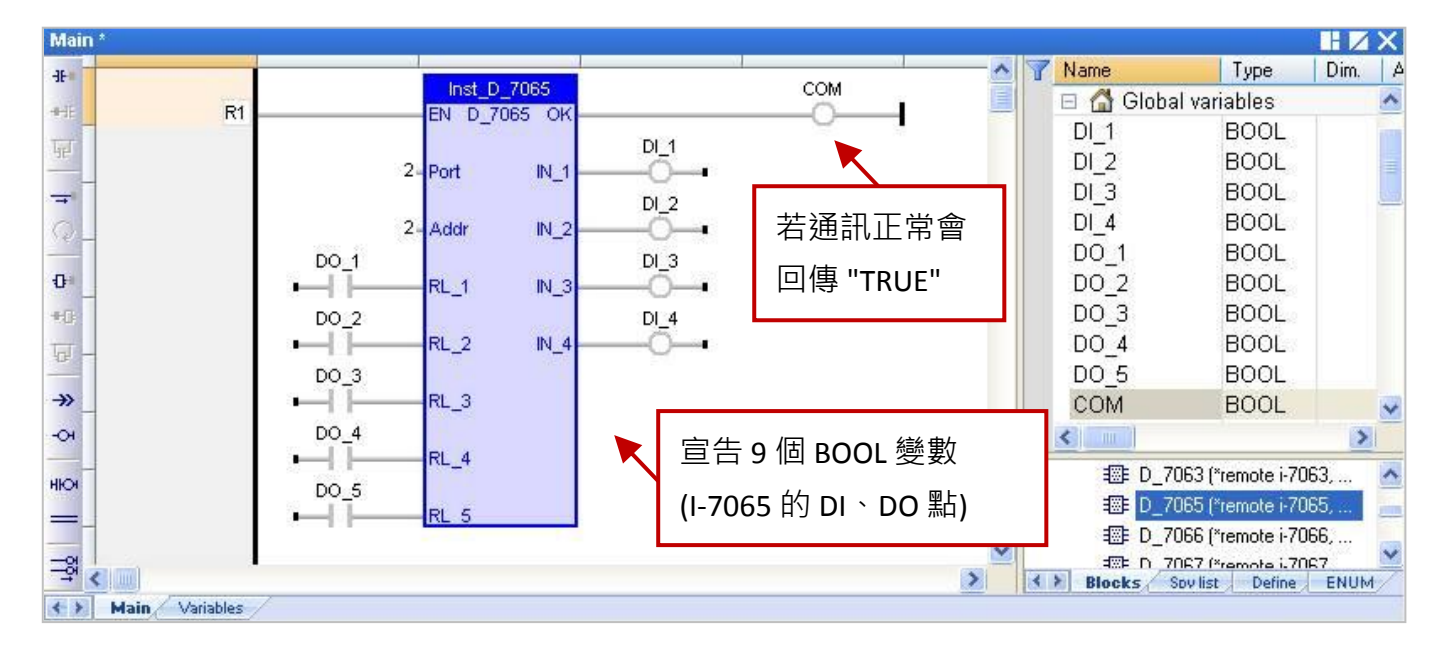

### 輸入參數:

- EN: 資料型態: BOOL, 設定為 "TRUE": 啟用; 設定為 "FALSE": 不啟用。
- Port: 資料型態: DINT, COM Port 編號 (可設定為 1~37, 視 PAC 而定)。

(\*\*\* 需設定為常數 · 即不可變動的值 \*\*\*)

- Addr:
   資料型態: DINT · 模組的 Net-ID 位址 (可設定為 1~255)。

   (\*\*\* 需設定為常數 · 即不可變動的值 \*\*\*)
- RL\_1~RL\_5: 資料型態: BOOL, 5 通道 DO 值。

#### 輸出參數:

OK: 資料型態: BOOL<sup>,</sup> "TRUE": 表示通訊正常; "FALSE": 表示通訊失敗。
 IN 1~IN 4: 資料型態: BOOL<sup>,</sup> 4 通道 DI 值。

## 8.2.2 "D\_7018Z" 功能方塊

"D\_7018Z" 可用來連結一個遠端的 I-7018Z 模組,此模組是 10 通道熱電耦類比輸入模組,可用來 量測電壓、電流或溫度,通道可個別設定並具有斷線偵測、過電壓保護功能。

## <u>註:</u>

- 請先使用 "DCON Utility" 軟體 (見 <u>P8-1</u>) 設定好該模組的適當參數 (例如: Address 、 Baudrate...), AI 模組的資料格式需設定為 "2's Complement", 否則 Win-GRAF PAC 無法正確地讀取該值。
- 2. 請在 "I/O boards" 視窗加入 "DCON" (見 8.1 節), 並填入正確的參數 (例如: Port、Baud\_rate...)。
- 3. 只有在通訊狀態為 "TRUE" 的情況下 (若 "OK" 會回傳 "TRUE"), AI 通道的回傳值才具意義。
- 可參考 <u>第 12 章</u>,點選功能表 "File" > "Add Existing Project" > "From Zip",來回存出貨光碟中的 範例程式 (CD-ROM: \Napdos\Win-GRAF\demo-project\DEMO\_D\_7018z.zip) 並查看詳細的程式內容。

假設: 使用 PAC 的 COM2 來連接 I-7018Z (位址 = 3),且用來量測攝氏溫度。

| Main | *:             |      |                                          |          |                  |          |           |                    |      |
|------|----------------|------|------------------------------------------|----------|------------------|----------|-----------|--------------------|------|
| -IE  |                |      | Jest D 70197                             |          | COM              | ^ 7      | Name      | 🔺 Туре             | Dim. |
| +-H  | R1             |      | EN D 7018Z OK                            |          |                  |          | 🗉 🚮 Glo   | obal variables     | ^    |
| J.   |                |      |                                          |          |                  |          | Al_1      | REAL               |      |
|      |                | 2-   | Port V_0                                 | AI_1     |                  | <u> </u> | Al_2      | REAL               |      |
| -    |                |      |                                          |          | 若诵訊正常會           |          | AI_3      | REAL               |      |
| Q_   |                | 3-   | Addr V_1                                 | AI_2     |                  | - I      | AI_4      | REAL               |      |
| -    |                | 5742 | 10-10-10-10-10-10-10-10-10-10-10-10-10-1 | 12:00:00 | 回傳 "TRUE"        |          | AI_5      | REAL               |      |
| U _  |                | 1-   | Tmp_F V_2                                | -AI_3    |                  | _        | AI_6      | REAL               |      |
| +0   |                |      |                                          | AL 4     |                  |          | AL_7      | REAL               |      |
| 6-6  |                |      | v_3                                      | -M_4     |                  |          |           | DEAL               |      |
| ->>  |                |      | V 4                                      | AI 5     |                  |          |           |                    |      |
| -01  |                |      |                                          | - 📉 📐    | 盲告 10 個 REAL 變   | 寠        | COM       | BOOL               |      |
|      |                |      | V_5                                      | AI_6     |                  |          |           | DOOL               | ×    |
| ню   |                |      |                                          |          | (I-7018Z 的 AI 點) |          |           | 70177 00 (*        |      |
| =_   |                |      | V_6                                      | -AI_7    |                  |          | <br>      | _70172_20 ("remot  | 81 💁 |
| -9   |                |      | 1.1.1                                    |          |                  |          |           | _7018 [*Temote F70 | 1    |
|      |                |      | V_7                                      | AI_8     |                  |          |           | 7019B (*remote i-7 | 70   |
|      |                |      | Va                                       | AI 9     |                  |          |           | 7021 (*remote i-70 | 2    |
| -    |                |      | ¥_0                                      |          |                  |          | -⊡- D     | 7022 (*remote i-70 | 2    |
|      |                |      | V 9                                      | Al_10    |                  | ~        |           |                    | 2    |
| <    |                |      |                                          |          | >                |          | Blocks    | Snulist Define     | ENUM |
| 4 >  | Main Variables | 7    |                                          |          |                  | 1.000    | in stooks | terner ( beine)    | 2    |

## 輸入參數:

| EN:   | 資料型態: BOOL <sup>,</sup> 設定為 "TRUE": 啟用 ; 設定為 "FALSE": 不啟用。 |
|-------|------------------------------------------------------------|
| Port: | 資料型態: DINT · COM Port 編號 (可設定為 1~37 · 視 PAC 而定)。           |
|       | (*** 需設定為常數 · 即不可變動的值 ***)                                 |
| Addr: | 資料型態: DINT · 模組的 Net-ID 位址 (可設定為 1 ~ 255)。                 |
|       | (*** 需設定為常數 · 即不可變動的值 ***)                                 |

- **Tmp\_F:** 資料型態: DINT, 溫度格式可設定為1或2。
  - 1:表示為攝氏溫度
    - 2: 表示為華氏溫度

若設定為其它值,則會取用"1:攝氏溫度"。

#### 輸出參數:

- **OK:** 資料型態: BOOL<sup>,</sup> "TRUE": 表示通訊正常; "FALSE": 表示通訊失敗。
- **V\_0~V\_9:** 資料型態: REAL, 10 通道 AI 值。
  - 若在 "DCON Utility" 選用了通道為電壓類型,表示該回傳值的單位為 "V"。
    例如,回傳值為 0.85421 表示 0.85421 V 或 854.21 mV。
    若在 "DCON Utility" 選用了通道為電流類型,表示該回傳值的單位為 "mA"。
    例如,回傳值為 1.5567 表示 1.5567 mA。
    若在 "DCON Utility" 選用了通道為溫度類型,表示該回傳值的單位為 "度"。
    例如,回傳值為 25.75 表示 25.75 度。

#### 斷線偵測:

若溫度值大於 "9000.0" 表示,

- 1. 溫度感測器可能斷線。
- 2. 溫度感測器可能損毀。
- 3. DCON 模組的設定 與 溫度感測器不符。
- 4. 感測器量到錯誤的電阻值。

## 8.2.3 "D\_7083" 功能方塊

"D\_7083"可用來連結一個遠端的 I-7083, I-7083D, I-7083B, I-7083BD 模組,此模組是 3 軸 32 位元 編碼器輸入模組。

## 註:

- 為了取得 I-7083, I-7083D, I-7083B, I-7083BD 模組的 Encoder 值,需先使用 "D\_7083" 功能方塊之後,再搭配 "Counter\_Start", "Counter\_Stop", "Counter\_Get", "Counter\_State" 與 "Counter\_Reset" 函式 (可參考 <u>4.9 節</u>) 來操作這些模組的 Encoder 通道。
- 請先使用 "DCON Utility" 軟體 (見 <u>P8-1</u>) 設定好該模組的適當參數 (例如: Address 、 Baudrate...), AI 模組的資料格式需設定為 "2's Complement", 否則 Win-GRAF PAC 無法正確地讀取該值。
- 3. 請在 "I/O boards" 視窗加入 "DCON" (見 8.1 節), 並填入正確的參數 (例如: Port、Baud\_rate...)。
- 4. 只有在通訊狀態為 "TRUE" 的情況下 (若 "OK" 會回傳 "TRUE"), AI 通道的回傳值才具意義。
- 可參考 第 12 章,點選功能表 "File" > "Add Existing Project" > "From Zip",來回存出貨光碟中的 範例程式 (CD-ROM: \Napdos\Win-GRAF\demo-project\DEMO\_D\_7083.zip) 並查看詳細的程式內容。

### 假設:使用 PAC 的 COM2 來連接 I-7065 (位址 = 4),使用 3 個數位輸入通道。

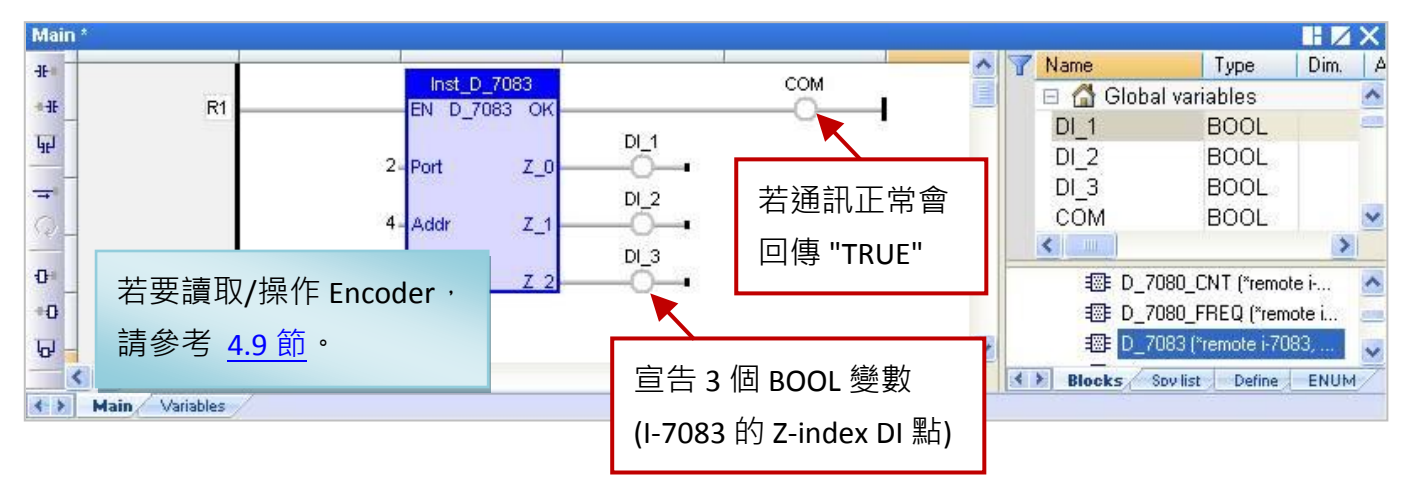

#### 輸入參數:

| EN:   | 資料型態: BOOL <sup>,</sup> 設定為 "TRUE": 啟用 ; 設定為 "FALSE": 不啟用 。 |
|-------|-------------------------------------------------------------|
| Port: | 資料型態: DINT · COM Port 編號 (可設定為 1 ~ 37 · 視 PAC 而定) 。         |
|       | (*** 需設定為常數 · 即不可變動的值 ***)                                  |
| Addr: | 資料型態: DINT · 模組的 Net-ID 位址 (可設定為 1 ~ 255)。                  |
|       | (*** 需設定為常數 · 即不可變動的值 ***)                                  |

#### 輸出參數:

- **OK:** 資料型態: BOOL<sup>,</sup>"TRUE": 表示通訊正常; "FALSE": 表示通訊失敗。
- **Z\_0~Z\_2:** 資料型態: BOOL, 3 軸 Z-index DI 值。

## 8.2.4 "D\_87084\_FREQ" 功能方塊

"D\_87084\_freq" 可用來連結一個在 I/O 擴充單元 (例如: I-87K4/5/8/9、RU-87P4 或 RU-87P8) 上的 I-87084W 模組,並用來量測 8 通道的頻率值。

## <u>註:</u>

- 請先使用 "DCON Utility" 軟體 (見 <u>P8-1</u>) 設定好該模組的適當參數 (例如: Address · Baudrate...), 頻率的資料格式需設定為 "Hex format", 否則該功能將無效。
- 2. 請在 "I/O boards" 視窗加入 "DCON" (見 8.1 節), 並填入正確的參數 (例如: Port、Baud\_rate...)。
- 3. 只有在通訊狀態為 "TRUE" 的情況下 (若 "OK" 會回傳 "TRUE"), AI 通道的回傳值才具意義。
- 可參考 <u>第 12 章</u>·點選功能表 "File" > "Add Existing Project" > "From Zip" · 回存出貨光碟中的範例 程式 (CD-ROM:\Napdos\Win-GRAF\demo-project\DEMO\_D\_87084\_FR.zip) 並查看詳細的程式內容。

#### 假設:使用 PAC 的 COM2 來連接 I-87084W (位址 = 5),使用 8 個頻率輸入通道。

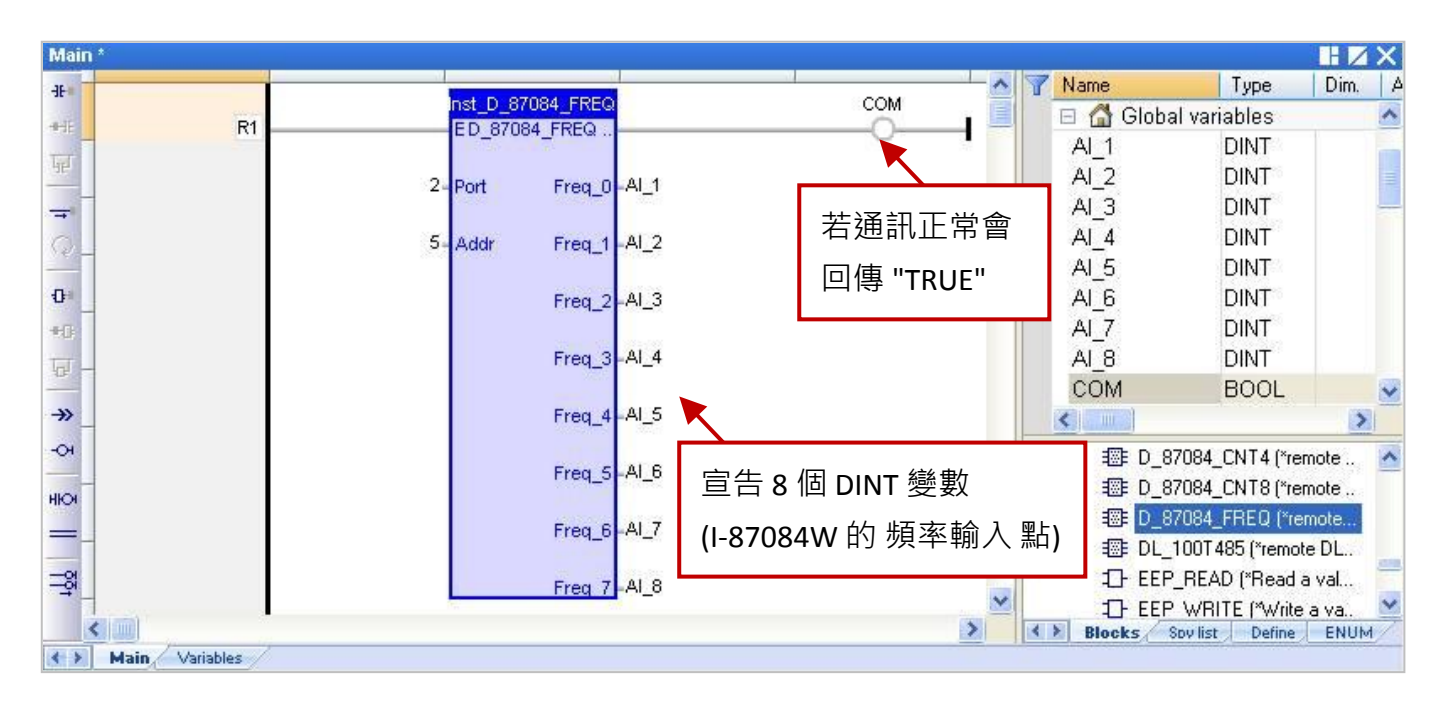

#### 輸入參數:

| EN:   | 資料型態: BOOL <sup>,</sup> 設定為 "TRUE": 啟用 ; 設定為 "FALSE": 不啟用 |
|-------|-----------------------------------------------------------|
| Port: | 資料型態: DINT · COM Port 編號 (可設定為 1 ~ 37 · 視 PAC 而定)         |
|       | (*** 需設定為常數 · 即不可變動的值 ***)                                |
| Addr: | 資料型態: DINT · 模組的 Net-ID 位址 (可設定為 1 ~ 255)。                |
|       | (*** 需設定為常數,即不可變動的值 ***)                                  |

#### 輸出參數:

 OK:
 資料型態: BOOL, "TRUE": 表示通訊正常; "FALSE": 表示通訊失敗。

 Freq 0~Freq 7: 資料型態: DINT, 8 通道頻率值 (單位: Hz)。

## 8.2.5 "D\_87084\_CNT4" 功能方塊

"D\_87084\_CNT4" 可用來連結一個在 I/O 擴充單元 (例如: I-87K4/5/8/9、RU-87P4 或 RU-87P8) 上的 I-87084W 模組,並用來量測 4 通道的計數值。

## 註:

- 請先使用 "DCON Utility" 軟體 (見 <u>P8-1</u>) 設定好該模組的適當參數 (例如: Address · Baudrate...) · 頻率的資料格式需設定為 " Hex format" · 否則該功能將無效。
- 2. 請在 "I/O boards" 視窗加入 "DCON" (見 8.1 節),並填入正確的參數 (例如: Port、Baud\_rate...)。
- 為了由遠端 I-87084W 模組取得 4 通道的 Counter 值,需先使用 "D\_87084\_CNT4" 功能方塊,並 搭配 "Counter\_Start", "Counter\_Stop", "Counter\_Get", "Counter\_State" 與 "Counter\_Reset" 函式 (可參考 4.9 節) 來操作該模組的 Counter 通道。
- 4. 只有在通訊狀態為 "TRUE" 的情況下 (若 "OK" 會回傳 "TRUE"), AI 通道的回傳值才具意義。
- 5. 可參考 <u>第 12 章</u>·點選功能表 "File" > "Add Existing Project" > "From Zip" · 回存出貨光碟中的範例 程式 (CD-ROM:\Napdos\Win-GRAF\demo-project\DEMO\_D\_87084\_C4.zip) 並查看詳細的程式內容。

#### 假設:使用 PAC 的 COM2 來連接 I-87084W (位址 = 6),使用 4 個計數通道。

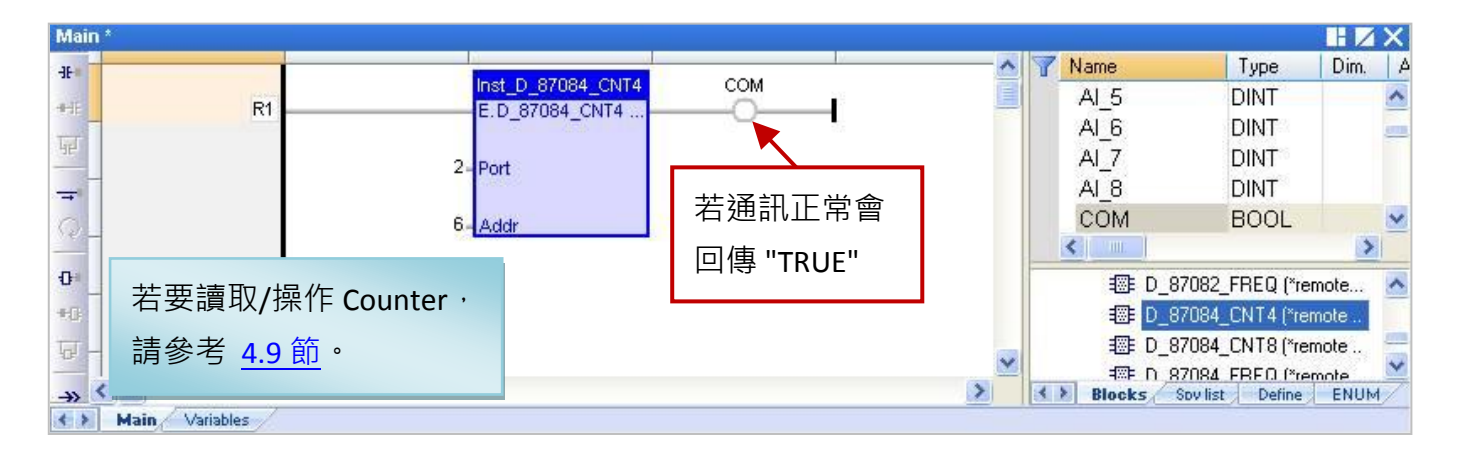

#### 輸入參數:

| EN:   | 資料型態: BOOL · 設定為 "TRUE": 啟用 ; 設定為 "FALSE": 不啟用。  |
|-------|--------------------------------------------------|
| Port: | 資料型態: DINT · COM Port 編號 (可設定為 1~37 · 視 PAC 而定)。 |
|       | (*** 需設定為常數 · 即不可變動的值 ***)                       |
| Addr: | 資料型態: DINT · 模組的 Net-ID 位址 (可設定為 1 ~ 255) 。      |
|       | (*** 需設定為常數 · 即不可變動的值 ***)                       |

## 輸出參數:

**OK:** 資料型態: BOOL<sup>,</sup> "TRUE": 表示通訊正常; "FALSE": 表示通訊失敗。

## 8.2.6 "D\_87084\_CNT8" 功能方塊

"D\_87084\_CNT8" 可用來連結一個在 I/O 擴充單元 (例如: I-87K4/5/8/9、RU-87P4 或 RU-87P8) 上的 I-87084W 模組,並用來量測 8 通道的計數值。

## 註:

- 請先使用 "DCON Utility" 軟體 (見 <u>P8-1</u>) 設定好該模組的適當參數 (例如: Address · Baudrate...) · 頻率的資料格式需設定為 " Hex format" · 否則該功能將無效。
- 2. 請在 "I/O boards" 視窗加入 "DCON" (見 8.1 節),並填入正確的參數 (例如: Port、Baud\_rate...)。
- 為了由遠端 I-87084W 模組取得 8 通道的 Counter 值,需先使用 "D\_87084\_CNT8" 功能方塊,並 搭配 "Counter\_Start", "Counter\_Stop", "Counter\_Get", "Counter\_State" 與 "Counter\_Reset" 函式 (可參考 4.9 節) 來操作該模組的 Counter 通道。
- 4. 只有在通訊狀態為 "TRUE" 的情況下 (若 "OK" 會回傳 "TRUE"), AI 通道的回傳值才具意義。
- 5. 可參考 <u>第 12 章</u>·點選功能表 "File" > "Add Existing Project" > "From Zip" · 回存出貨光碟中的範例 程式 (CD-ROM:\Napdos\Win-GRAF\demo-project\DEMO\_D\_87084\_C8.zip) 並查看詳細的程式內容。

#### 假設:使用 PAC 的 COM2 來連接 I-87084W (位址 = 7),使用 8 個計數通道。

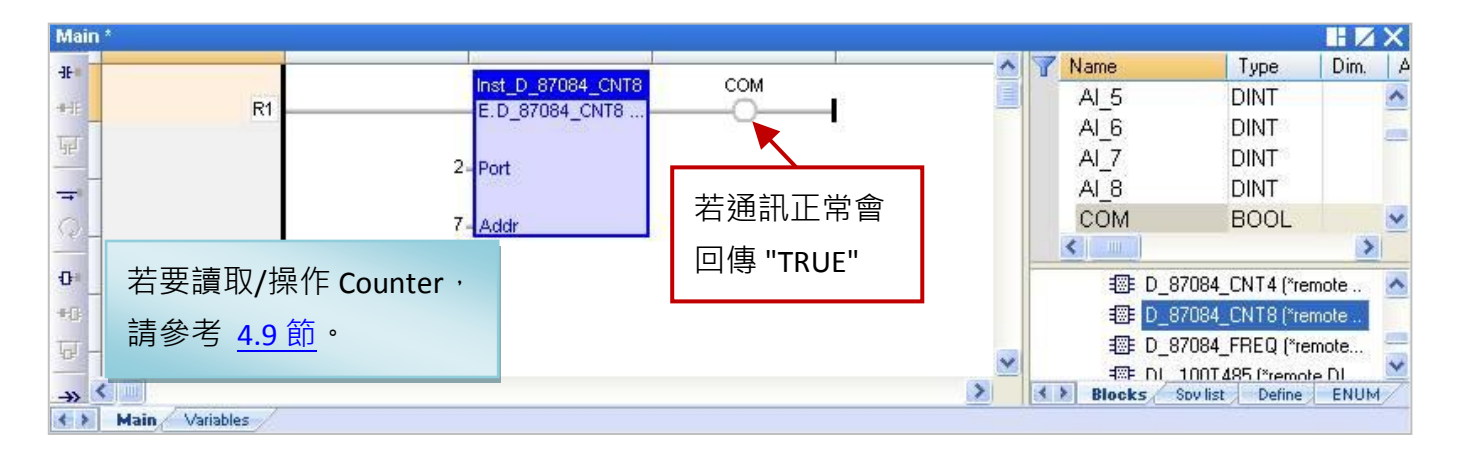

#### 輸入參數:

| EN:   | 資料型態: BOOL · 設定為 "TRUE": 啟用 ; 設定為 "FALSE": 不啟用 · |
|-------|--------------------------------------------------|
| Port: | 資料型態: DINT · COM Port 編號 (可設定為 1~37 · 視 PAC 而定)。 |
|       | (*** 需設定為常數 · 即不可變動的值 ***)                       |
| Addr: | 資料型態: DINT · 模組的 Net-ID 位址 (可設定為 1 ~ 255) 。      |
|       | (*** 需設定為常數 · 即不可變動的值 ***)                       |

### 輸出參數:

**OK:** 資料型態: BOOL<sup>,</sup> "TRUE": 表示通訊正常; "FALSE": 表示通訊失敗。

## 8.2.7 "DL\_100T485" 功能方塊

"DL\_100T485" 可用來連結一個遠端的 DL\_100T485 模組,來讀取溫度與濕度值。

產品網頁: www.icpdas.com/root/product/solutions/remote io/rs-485/dl series/dl-100t485.html 註:

- 1. 請先使用隨貨光碟中的 "DL-100T485 Utility" 軟體,設定好該模組的適當參數 (例如: Module ID), DL-100T485 預設 Address (ID) 為 "1", Baudrate 為 "9600", Checksum 為 "Disable"。
- 2. 請在 "I/O boards" 視窗加入 "DCON" (見 8.1 節), 並填入正確的參數 (例如: Port、Baud\_rate...)。
- 3. 只有在通訊狀態為 "TRUE" 的情況下 (若 "OK" 會回傳 "TRUE"), AI 通道的回傳值才具意義。
- 可參考 第 12 章 · 點選功能表 "File" > "Add Existing Project" > "From Zip" · 回存出貨光碟中的範例 程式 (CD-ROM:\Napdos\Win-GRAF\demo-project\DEMO\_DL\_100T485.zip) 並查看詳細的程式內容。

#### 假設:使用 PAC 的 COM2 來連接 DL\_100T485 (位址 = 1),用來量測濕度值。

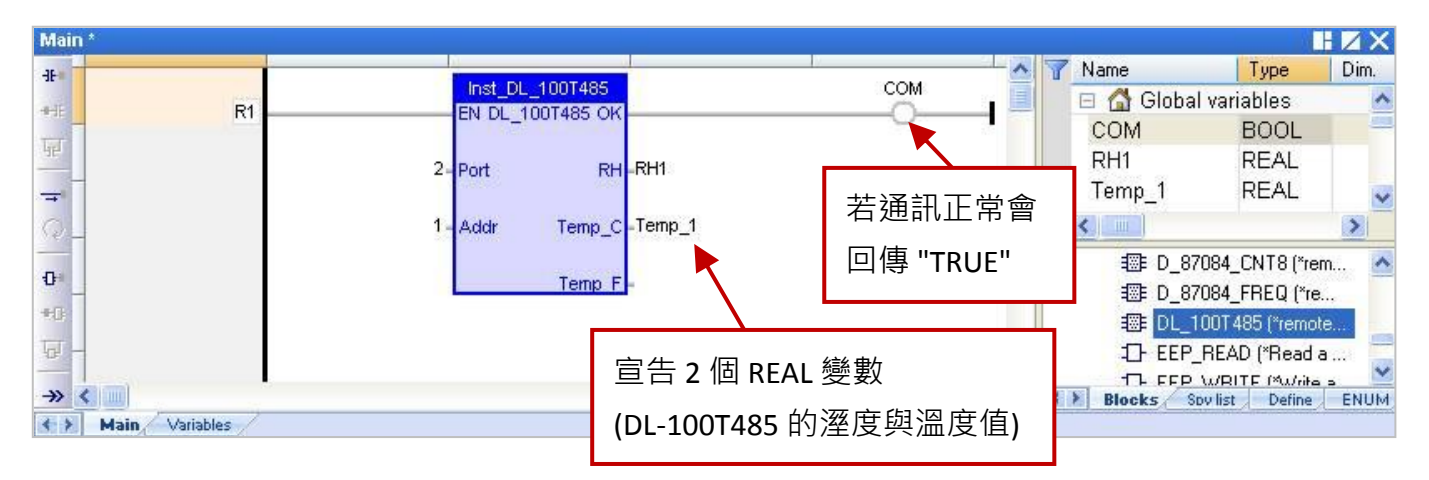

## 輸入參數:

- EN: 資料型態: BOOL, 設定為 "TRUE": 啟用; 設定為 "FALSE": 不啟用。
- Port:
   資料型態: DINT · COM Port 編號 (可設定為 1~37 · 視 PAC 而定)。

   (\*\*\* 需設定為常數 · 即不可變動的值 \*\*\*)
- Addr:
   資料型態: DINT · 模組的 Net-ID 位址 (預設為 "1" · 可設定為 1 ~ 255) °

   (\*\*\* 需設定為常數 · 即不可變動的值 \*\*\*)

## <u>輸出參數:</u>

- **OK:** 資料型態: BOOL<sup>,</sup>"TRUE": 表示通訊正常; "FALSE": 表示通訊失敗。
- RH: 資料型態: REAL · 回傳值為相對溼度 (單位: %)。
  例如: 回傳值為 "45.7" 表示 45.7%。
- **Temp\_C:** 資料型態: REAL · 回傳值為攝氏溫度 例如: 回傳值為 "25.7" 表示 25.7 ℃。
- Temp\_F:
   資料型態: REAL, 回傳值為華氏溫度

   例如: 回傳值為 "78.26" 表示 78.26 °F。

## 8.2.8 "D\_GPS721" 功能方塊

"D\_GPS721"可用來連結一個 "GPS-721" 遠端 GPS 接收模組 (內含 1 DO, 1 PPS 輸出通道),用來接收 GPS 衛星訊號,即時取得精確的時間,日期,經/緯度,作為定位與校時使用。另外,"GPS-721" 具有 RS-232 介面,遠端主機可透過 RS-485 的 DCON 命令來詢問 GPS-721 的 GPS 資訊,也可遠端 控制其內建的 DO 通道,而 PPS (Pulse Per Second) 功能,更可用來做為簡單的時間同步。

## 產品網頁:

http://www.icpdas.com/root/product/solutions/industrial wireless communication/wireless solutions/ /gps-721 tc.html

## <u>註:</u>

- 1. 一台 PAC 只能使用一個 GPS-721 模組。
- 2. 所有連接的模組皆需設定過一次,請先使用 "DCON Utility" 軟體 (見 <u>P8-1</u>) 設定 GPS-721 模組的 相關參數,其預設 Address (ID) 為 "1", Baudrate 為 "9600", Checksum 為 "Disable"。
- 3. 請在 "I/O boards" 視窗加入 "DCON" (見 8.1 節), 並填入正確的參數 (例如: Port、Baud\_rate...)。
- 可參考 <u>第 12 章</u>,點選功能表 "File" > "Add Existing Project" > "From Zip",回存出貨光碟中的範例 程式 (CD-ROM:\Napdos\Win-GRAF\demo-project\dmeo\_gps721.zip) 並查看詳細的程式內容。

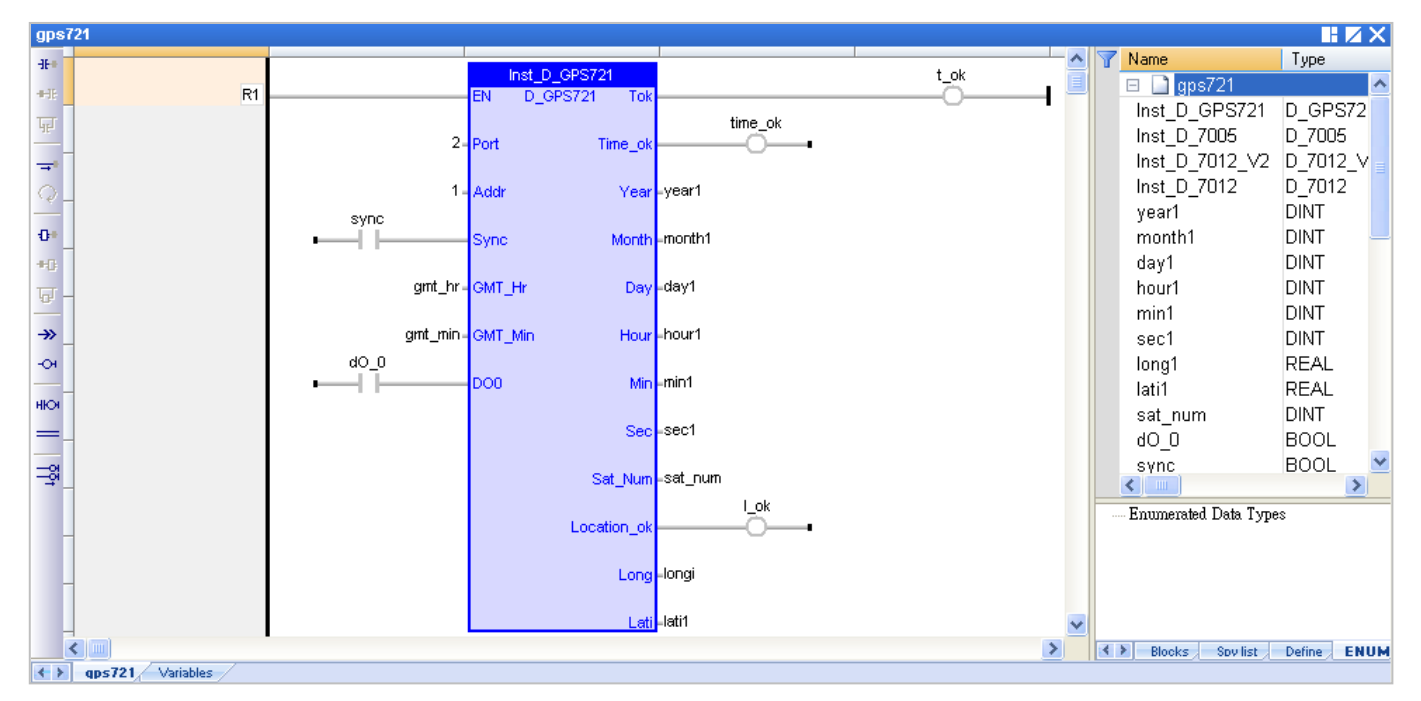

#### <u> 輸入參數:</u>

| EN:   | 資料型態: BOOL <sup>,</sup> 設定為 "TRUE": 啟用 ; 設定為 "FALSE": 不啟用 <sup>。</sup> |
|-------|------------------------------------------------------------------------|
| Port: | 資料型態: DINT · COM Port 編號 (可設定為 1 ~ 37 · 視 PAC 而定) <sup>。</sup>         |
|       | (*** 需設定為常數·即不可變動的值 ***)                                               |
| Addr: | 資料型態: DINT · 模組的 Net-ID 位址 (預設為 "1" · 可設定為 1 ~ 255) 。                  |
|       | (*** 需設定為常數·即不可變動的值 ***)                                               |
| Sync: | 資料型態: BOOL · 設定為 "TRUE" 來啟用時間自動同步功能 · 當 GPS-721 與 PAC                  |
|       | 時間差距 5 秒 (或更多) 會自動校正 PAC 時間・設定為 "FALSE" 來關閉此功能。                        |
|       | ("Time_ok" 為 "TRUE" 時.此功能才有效。)                                         |
|       |                                                                        |

Win-GRAF 使用手冊, 1.07 版, 2019 年 1 月 ICP DAS 8-13

#### GMT\_Hr & GMT\_Min:

資料型態: DINT · 目前所在位置與格林威治標準時間的時差。例如: 北京 與 台北是 加 8 小時 (GMT\_Hr=8 · GMT\_Min=0) · 美國是減 6 小時(GMT\_ Hr= -6 · GMT\_Min=0) · 印度是加 5.5 小時 (GMT\_Hr=5 · GMT\_Min=30)。

**DO0:** 資料型態: BOOL · GPS-721 模組的數位輸出通道 (DO0)。

#### 輸出參數:

- Tok: 資料型態: BOOL,
- TRUE: GPS-721 通訊正常。
- FALSE:
   GPS-721 通訊失敗,以下的

   回傳值皆無意義。
- Time\_ok: 資料型態: BOOL,
  - TRUE: 此時 Year, Month, Day, Hour, Min, Sec 的值是有意義的。
  - FALSE: 此時 Year, Month, Day, Hour, Min, Sec 的值無意義 (即, 錯誤的 或 非即時的數據)。

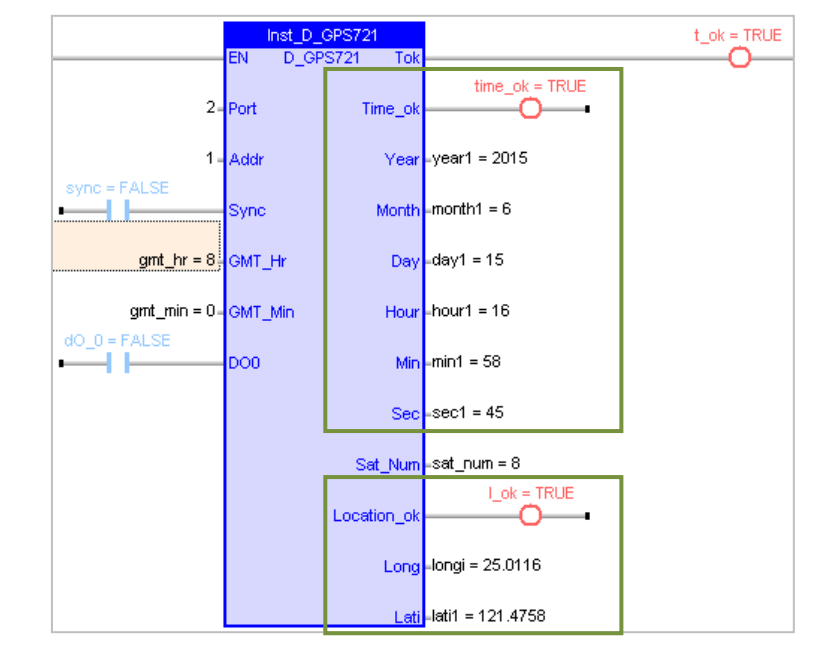

<mark>註:</mark> 每天的 23:59:00 – 00:00:59 (2 分鐘) <sup>,</sup>"Time\_ok" 會自動設為 "FALSE" 並且不會進行時間校正 。

Year: 資料型態: DINT · 年 (2009 ~ ...)。

Month: 資料型態: DINT,月(1~12)。

**Day:** 資料型態: DINT,日(1~31)。

Hour: 資料型態: DINT,時(0~23)。

Min: 資料型態: DINT,分(0~59)。

Sec: 資料型態: DINT · 秒 (0 ~ 59) 。

Sat\_Num: 資料型態: DINT, 使用衛星數量 (0: 未發現衛星 或 使用 1~9 顆衛星)。

Location\_ok: 資料型態: BOOL,

Long:

FALSE: 此時 Long, Lati 的值無意義 (即,錯誤的 或 非即時的數據)。 TRUE: 已取得目前位置的經/緯度。 (只有在 "Location\_ok" 為 "TRUE" 時,Long 與 Lati 值才正確。) 資料型態: REAL,經度 (正數: 表示東方,負數: 表示西方)。

(例如: "25.0121" 表示 25.0121 度。)

Lati: 資料型態: REAL,緯度 (正數: 表示北方,負數: 表示南方)。 (例如: "121.4576" 表示 121.4576 度。)